## **Instructions for Online VFC Recertification using GRITS**

Follow the below steps once you have received your "Annual recertification expires in 30 days" email:

1. Login to GRITS using your Organization Code (in all CAPS), username and password

|                                                                                                    | Leading the Way to Healthier Lives 👋                                                                     |
|----------------------------------------------------------------------------------------------------|----------------------------------------------------------------------------------------------------|
| GRATS<br>Gengia Registry of Immunization<br>Transactions and Services<br>Production Region 12.8.1<br>Online Registration<br>New Organization | <text><text><text><text><text><text><text><text></text></text></text></text></text></text></text></text> |
|                                                                                                    |                                                                                                    |

2. Click on the link "Manage Sites" below the "Maintenance" section on the blue menu panel.

|                                                                                                    | bome   abande paseword   legeut   bala deak   💥                                                                                                    |
|----------------------------------------------------------------------------------------------------|----------------------------------------------------------------------------------------------------|
|                                                                                                    | organization Make Believe Pediatrics • user Nikki Griffin • role Administrator<br>parent/vendor GA - GRITS Help Desk                                                                                                    |
| Transactions and Services                                                                                   | announcements:                                                                                                    |
| Staging Region 12.9.3                                                                                       | NEW 11/10/2017 ~ Nov 10th - GA State Holiday; GRITS Help Desk Unavailable                                                                                                    |
| Maintenance<br>manage schedules<br>manage users<br>manage schools<br>manage physicians<br>manage chinicians | NEW: 09/13/2017 ~ IMPORTANT - VFC Program Updates Sept. 13, 2017     NEW: 09/13/2017 ~ RE: GRITS Help Desk Assistance     08/31/2017 ~ Sept. 4th - GA State Holiday; GRITS Help Desk Unavailable     08/11/2017 ~ Prod Updates - GRITS Unavailable Friday night, 8/11 @ 7PM     more appouncements                                                       |
| manage sites<br>manage temp log<br>Inventory<br>manage inventory                                            | release notes:                                                                                                    |
| manage transfers<br>manage orders<br>record temp log<br>Clients<br>manage client<br>enter new client        | <ul> <li>NEW 10/20/2017 ~ Release Version 12.9.3 Add H5N1 Vaccine Group; Afluria-PF IIV3 - Maint, Add CVX 156<br/>08/11/2017 ~ Release Version 12.9.2 Add Stamaril Vaccine, TN &amp; Schedule; VFC Recert Updates<br/>07/13/2017 ~ Release Version 12.9.1 Updated - Td Maint, Added CareSource &amp; Annual VFC Recert<br/>more release notes</li> </ul> |
| Immunizations<br>manage immunizations<br>manage opt-out imms<br>opt-out imm history                         | inventory alerts:                                                                                                    |
| Reports<br>request reminder<br>check reminder status<br>request vacue usage                                 | Inventory Transfer Notifications                                                                                                    |
| request new client form<br>request casa extract<br>check request status<br>blank forms                      | Transfer ID         Transfer Type         Site PIN: Name         Status           No Inventory Transfer Notifications.         Status         Status                                                                                                    |

## 3. Select your site.

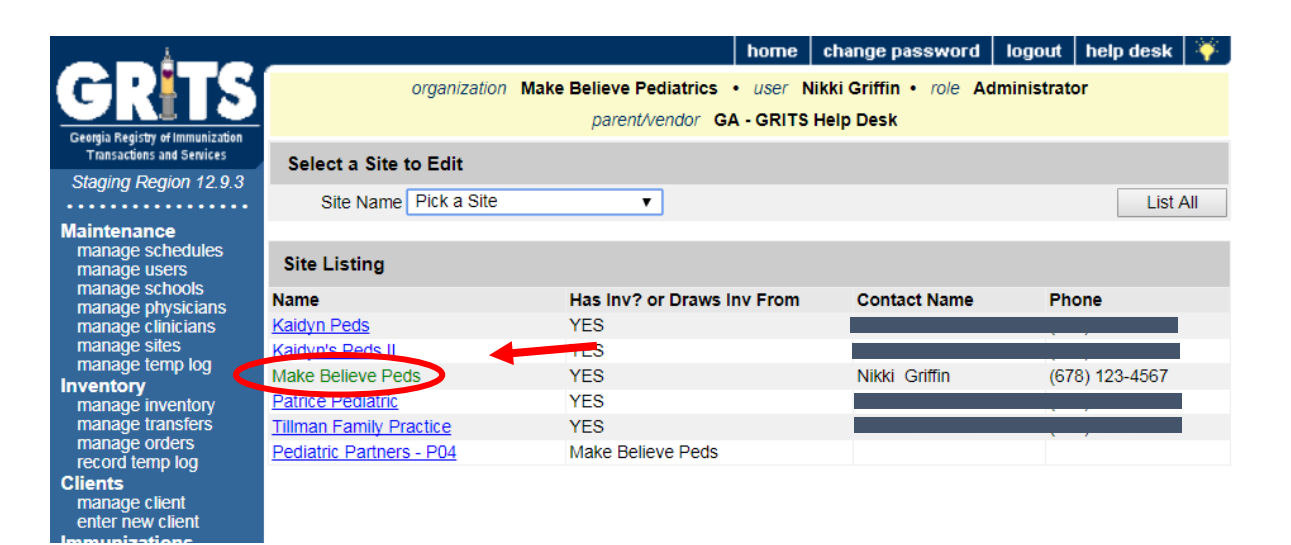

## 4. Click on the "Recertify" button, after verifying all contact info is correct.

This button is clickable when the present date is within the recertification time frame (current date is within 30 days of the Due-by date).

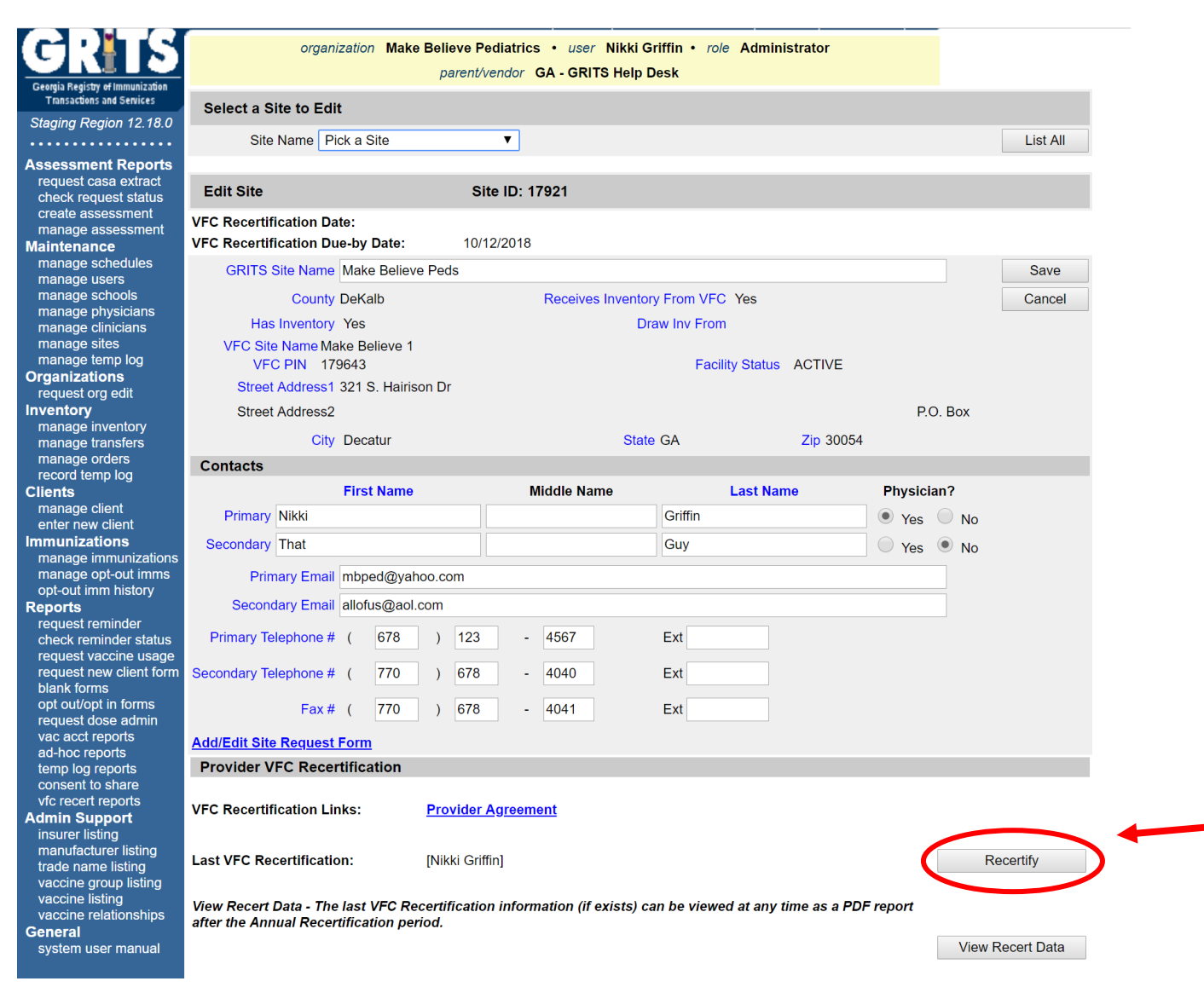

5. **It is imperative that the "Generate" button is clicked before proceeding**. This step will override last years' numbers.

|                                                               |                                                                                                    |                                                                    | home   cl                                                     | nange passi                    | word log      | out help ( | desk 🏹   |  |  |  |
|---------------------------------------------------------------|----------------------------------------------------------------------------------------------------|--------------------------------------------------------------------|---------------------------------------------------------------|--------------------------------|---------------|------------|----------|--|--|--|
| <u>GR</u> TS                                                  | organization Make Believe P                                                                                                    | ediatrics •<br>vendor GA                                           | user Nikk<br>- GRITS Hel                                      | i Griffin • <i>r</i><br>p Desk | ole Admini    | strator    |          |  |  |  |
| Georgia Registry of immunization<br>Transactions and Services |                                                                                                    |                                                                    |                                                               |                                |               |            | _        |  |  |  |
| Staging Region 12.18.0                                        | Provider Population                                                                                                    | Provider Population         VFC PIN: 179643         Make Believe 1 |                                                               |                                |               |            |          |  |  |  |
| Assessment Reports                                            |                                                                                                    |                                                                    |                                                               |                                |               |            | Next     |  |  |  |
| request casa extract<br>check request status                  |                                                                                                    |                                                                    |                                                               |                                |               |            | Cancel   |  |  |  |
| create assessment                                             | Click the "Generate" button to populate immuniza                                                                                                    | ation data for                                                     | the previous                                                  | 12 months                      | from today's  | date)      | Generate |  |  |  |
| Maintenance                                                   | Shok the Generate button to populate inimuniza                                                                                                    |                                                                    | the previous                                                  | 5 12 11011013                  | non today s   | date)      | Ocherate |  |  |  |
| manage schedules<br>manage users                              | Provider Population                                                                                                    |                                                                    |                                                               |                                |               |            |          |  |  |  |
| manage schools<br>manage physicians                           | Provider Population based on patients seen during the previous 12 months (estimates are required for new clinics). Report the number of children who received vaccinations at your facility, by age group. Only count a child once based on the status |                                                                    |                                                               |                                |               |            |          |  |  |  |
| manage clinicians                                             | at the last immunization visit, regardless of the number of visits made. The following table documents how many children                                                                                                    |                                                                    |                                                               |                                |               |            |          |  |  |  |
| manage sites<br>manage temp log                               | received VFC vaccine, by category, and how man                                                                                                    | ny received n                                                      | ion-VFC vac                                                   | cine.                          |               |            |          |  |  |  |
| Organizations                                                 |                                                                                                    |                                                                    |                                                               |                                |               |            |          |  |  |  |
| Inventory                                                     | VFC Vaccine Eligibility Categories # of children who received VFC Vaccine by Age Category                                                                                                    |                                                                    |                                                               |                                |               |            |          |  |  |  |
| manage inventory                                              |                                                                                                    |                                                                    | < 1 Year                                                      | 1-2 Years                      | 3-6 Years     | 7-18 years | Total    |  |  |  |
| manage orders                                                 |                                                                                                    |                                                                    |                                                               |                                |               |            |          |  |  |  |
| record temp log                                               | Enrolled in Medicaid                                                                                                    |                                                                    | 0                                                             | 3                              | 0             | 1          | 4        |  |  |  |
| manage client                                                 |                                                                                                    |                                                                    |                                                               |                                |               | 0          |          |  |  |  |
| enter new client                                              | No Health Insurance                                                                                                    |                                                                    | 0                                                             | 1                              | 0             | 0          | 1        |  |  |  |
| manage immunizations                                          |                                                                                                    |                                                                    |                                                               |                                |               |            |          |  |  |  |
| manage opt-out imms                                           | American Indian / Alaska Native                                                                                                    |                                                                    | 0                                                             | 0                              | 0             | 0          | 0        |  |  |  |
| Reports                                                       |                                                                                                    |                                                                    |                                                               |                                |               | 0          |          |  |  |  |
| request reminder<br>check reminder status                     | Underinsured in the FQHC/RHC or Deputized Fac                                                                                                    | cility '                                                           | 0                                                             | 1                              | 0             | 0          | 1        |  |  |  |
| request vaccine usage                                         |                                                                                                    |                                                                    |                                                               | F                              |               |            | 0        |  |  |  |
| request new client form<br>blank forms                        | Total VFC                                                                                                    |                                                                    | 0                                                             | 5                              | 0             | 1          | 6        |  |  |  |
| opt out/opt in forms                                          |                                                                                                    |                                                                    |                                                               |                                |               |            |          |  |  |  |
| vac acct reports<br>ad-hoc reports                            | Non-VFC Vaccine Eligibility Categori                                                                                                    | es                                                                 | # of children who received Non-VFC Vaccine by Age<br>Category |                                |               |            |          |  |  |  |
| temp log reports                                              |                                                                                                    |                                                                    | < 1 Year                                                      | 1-2 Years                      | 3-6 Years     | 7-18 years | Total    |  |  |  |
| vfc recert reports                                            | Insured (private payhealth insurance covers vacc                                                                                                    | ines)                                                              | 0                                                             | 2                              | 0             | 0          | 2        |  |  |  |
| insurer listing                                               |                                                                                                    |                                                                    |                                                               |                                |               |            |          |  |  |  |
| manufacturer listing<br>trade name listing                    | Underinsured <sup>2</sup>                                                                                                    |                                                                    | 0                                                             | 0                              | 0             | 0          | 0        |  |  |  |
| vaccine group listing                                         |                                                                                                    |                                                                    |                                                               |                                |               |            |          |  |  |  |
| vaccine listing<br>vaccine relationships                      | Children's Health Program (CHIP) <sup>3</sup>                                                                                                    |                                                                    | 0                                                             | 1                              | 0             | 1          | 2        |  |  |  |
| General<br>system user manual                                 | (Amerigroup, CareSource, Peach State, WellCare                                                                                                    | e)                                                                 |                                                               |                                |               |            |          |  |  |  |
|                                                               | Total Non-VFC                                                                                                    |                                                                    | 0                                                             | 3                              | 0             | 1          | 4        |  |  |  |
|                                                               |                                                                                                    |                                                                    |                                                               |                                |               |            |          |  |  |  |
|                                                               | Total Patients                                                                                                    |                                                                    | 0                                                             | 8                              | 0             | 2          | 10       |  |  |  |
|                                                               | (must be equal to sum of Total VEC + Total Non-V                                                                                                    | (FC)                                                               | <u> </u>                                                      | 5                              | 5             | -          | 10       |  |  |  |
|                                                               |                                                                                                    | ,                                                                  |                                                               |                                |               |            |          |  |  |  |
|                                                               | AVP (Adult Vaccine Program)                                                                                                    |                                                                    |                                                               |                                |               |            |          |  |  |  |
|                                                               | AVP Vaccine Eligibility Categorie                                                                                                    | s                                                                  |                                                               | # c                            | of adults vac | cinated    |          |  |  |  |
|                                                               |                                                                                                    |                                                                    |                                                               |                                |               |            |          |  |  |  |

6. Follow the steps to complete the recertification process.

## **Additional Reminders:**

- If you do not complete by the VFC recertification due-by date (11/15/2018), your VFC PIN will be suspended.
- The VFC Provider Agreement form must be read before the "Accept" button is enabled.

Once recertification is complete, clicking "View Recert Data" will allow the recertification information to be viewed in pdf form.

| Provider Population                                                                                                    | VFC PIN: 1                                                                                                    | 79643                                                                                                    |                                                                                          | Make Believe 1                                                                                  |                                                                      |  |
|----------------------------------------------------------------------------------------------------|----------------------------------------------------------------------------------------------------|----------------------------------------------------------------------------------------------------|------------------------------------------------------------------------------------------|-------------------------------------------------------------------------------------------------|----------------------------------------------------------------------|--|
| Provider Population based on patients seen during the previous                                                                                                    | 12 months (estimate                                                                                                    | s are required for no                                                                                    | ew clinics). Reports                                                                     | the number of childr                                                                            | en who received                                                      |  |
| vaccinations at your facility, by age group. Only count a child o<br>The following table documents how many children received VF                                                                                                    | nce based on the stat<br>C vaccine, by catego                                                                                                    | tus at the last immu<br>ory, and how many                                                                | nization visit, regard<br>received non-VFC v                                             | fless of the number of<br>accine.                                                               | f visits made.                                                       |  |
| ÷ ,                                                                                                    |                                                                                                    |                                                                                                    |                                                                                          |                                                                                                 |                                                                      |  |
| VFC Vaccine Eligibility Categories                                                                                                    | #                                                                                                    | of children who r                                                                                        | eceived VFC Vacci                                                                        | ine by Age Category                                                                             | /                                                                    |  |
|                                                                                                    | < 1 Year                                                                                                    | 1-2 Years                                                                                                | 3-6 Years                                                                                | 7-18 years                                                                                      | Total                                                                |  |
| Enrolled in Medicaid                                                                                                    | 0                                                                                                    | 0                                                                                                    |                                                                                          | 1                                                                                               | 1                                                                    |  |
| No Health Insurance                                                                                                    | 0                                                                                                    | 0                                                                                                    | 0                                                                                        | 0                                                                                               | 0                                                                    |  |
| American Indian / Alaska Native                                                                                                    | 0                                                                                                    | 0                                                                                                    | 0                                                                                        | 0                                                                                               | 0                                                                    |  |
| Underinsured in the FQHC/RHC or Deputized Facility <sup>1</sup>                                                                                                    | 0                                                                                                    | 0                                                                                                    | 0                                                                                        | 0                                                                                               | 0                                                                    |  |
| Total VFC                                                                                                    | 0                                                                                                    | 0                                                                                                    | 0                                                                                        | 1                                                                                               | 1                                                                    |  |
| Non-VFC Vaccine Eligibility Categories                                                                                                    | # of                                                                                                    | children who reco                                                                                        | eived Non-VFC Va                                                                         | ccine by Age Categ                                                                              | ory                                                                  |  |
|                                                                                                    | < 1 Year                                                                                                    | 1-2 Years                                                                                                | 3-6 Years                                                                                | 7-18 years                                                                                      | Total                                                                |  |
| Insured (private pay/health insurance covers vaccines)                                                                                                    | 0                                                                                                    | 0                                                                                                    | 0                                                                                        | 0                                                                                               | 0                                                                    |  |
| Children's Health Program (CHIP) <sup>3</sup> (A marigroup                                                                                                    | 0                                                                                                    | 0                                                                                                    | 0                                                                                        | 1                                                                                               | 1                                                                    |  |
| Camerier a readur Program (Critr) (Amerigroup,                                                                                                    | 0                                                                                                    | 0                                                                                                    | 0                                                                                        | 1                                                                                               | 1                                                                    |  |
| CareSource, Peach State, WellCare)                                                                                                    |                                                                                                    |                                                                                                    |                                                                                          |                                                                                                 |                                                                      |  |
| Total Non-VFC                                                                                                    | 0                                                                                                    | 0                                                                                                    | 0                                                                                        | 2                                                                                               | 2                                                                    |  |
| Total Patients                                                                                                    | 0                                                                                                    | 0                                                                                                    | 0                                                                                        | 3                                                                                               | 3                                                                    |  |
| AVP (Adult Vaccine Program)                                                                                                    |                                                                                                    |                                                                                                    |                                                                                          |                                                                                                 |                                                                      |  |
| AVP Vaccine Eligibility Categories                                                                                                    | # of adults                                                                                                    | vaccinated                                                                                               |                                                                                          |                                                                                                 |                                                                      |  |
|                                                                                                    |                                                                                                    |                                                                                                    |                                                                                          | 19 Years and Older Total                                                                        |                                                                      |  |
| No Health Insurance                                                                                                    |                                                                                                    |                                                                                                    |                                                                                          |                                                                                                 | !                                                                    |  |
| Underinsured*                                                                                                    |                                                                                                    |                                                                                                    |                                                                                          |                                                                                                 | )                                                                    |  |
| Total AVP Eligible                                                                                                    |                                                                                                    |                                                                                                    |                                                                                          | 1                                                                                               | 2                                                                    |  |
| Non-AVP Vaccine Eligibility Categories                                                                                                    |                                                                                                    |                                                                                                    |                                                                                          | # of adults                                                                                     | vaccinated                                                           |  |
|                                                                                                    |                                                                                                    |                                                                                                    |                                                                                          | 19 Years and                                                                                    | Older Total                                                          |  |
| Insured (private pay/health insurance covers vaccines)                                                                                                    |                                                                                                    |                                                                                                    |                                                                                          |                                                                                                 | i                                                                    |  |
| Enrolled in Medicaid                                                                                                    |                                                                                                    |                                                                                                    |                                                                                          | 3                                                                                               | <b>i</b>                                                             |  |
| Enrolled in Medicare                                                                                                    |                                                                                                    |                                                                                                    |                                                                                          | (                                                                                               | )                                                                    |  |
| Total Non-AVP Eligible                                                                                                    |                                                                                                    |                                                                                                    |                                                                                          | 9                                                                                               | )                                                                    |  |
| Total Patients (must equal sum of Total AVP + Total Non-A                                                                                                    | VP)                                                                                                    |                                                                                                    |                                                                                          | 1                                                                                               | 1                                                                    |  |
| * Underinsured includes adults with health insurance that does not covered by insurance.                                                                                                    | not include vaccines                                                                                                    | or only covers spec                                                                                      | ific vaccine types. A                                                                    | Adults are only eligib                                                                          | le for vaccines                                                      |  |
| that are not covered by insurance.                                                                                                    |                                                                                                    |                                                                                                    |                                                                                          |                                                                                                 |                                                                      |  |
|                                                                                                    |                                                                                                    |                                                                                                    |                                                                                          |                                                                                                 |                                                                      |  |
| Type of Data Used to Determine Provider Population                                                                                                    |                                                                                                    |                                                                                                    |                                                                                          |                                                                                                 |                                                                      |  |
| 1. IIS (GRITS)                                                                                                    |                                                                                                    |                                                                                                    |                                                                                          |                                                                                                 |                                                                      |  |
|                                                                                                    |                                                                                                    |                                                                                                    |                                                                                          |                                                                                                 |                                                                      |  |
| Underingurad includes children with bealth incurance that does                                                                                                    | not include vession                                                                                                    | or only covers and                                                                                       | aifia vacaina tunas                                                                      | Children are only ali                                                                           | gible for vegaines                                                   |  |
| Undernisured includes enharen with hearth insurance that does                                                                                                    | not merude vacemes                                                                                                    | s of only covers spe                                                                                     | enie vacenie types.                                                                      | Children are only en                                                                            | gible for vacenies                                                   |  |
|                                                                                                    | ccine, underinsured                                                                                                    | children must be va                                                                                      | accinated through a                                                                      | Federally Qualified I                                                                           | Iealth Center                                                        |  |
| that are not covered by insurance. In addition, to receive VFC va                                                                                                    |                                                                                                    | e deputized provide                                                                                      | er must have a writte                                                                    | en agreement with an                                                                            | FQHC/RHC and                                                         |  |
| that are not covered by insurance.In addition, to receive VFC va<br>(FQHC) or Rural Health Clinic (RHC) or under an approved de                                                                                                    | putized provider. Th                                                                                                    |                                                                                                    |                                                                                          |                                                                                                 |                                                                      |  |
| that are not covered by insurance.In addition, to receive VFC va<br>(FQHC) or Rural Health Clinic (RHC) or under an approved de<br>the state/local/territorial immunization program in order to vacc                                                                                                    | putized provider. Th<br>inate these underinsu                                                                                                    | ired children.                                                                                           |                                                                                          |                                                                                                 |                                                                      |  |
| that are not covered by insurance. In addition, to receive VFC va<br>(FQHC) or Rural Health Clinic (RHC) or under an approved de<br>the state/local/territorial immunization program in order to vace                                                                                                    | putized provider. Th<br>inate these underinst                                                                                                    | ired children.                                                                                           |                                                                                          |                                                                                                 |                                                                      |  |
| that are not covered by insurance. In addition, to receive VFC va<br>(FQHC) or Rural Health Clinic (RHC) or under an approved de<br>the state/local/territorial immunization program in order to vace                                                                                                    | putized provider. Th                                                                                                    | ired children.                                                                                           |                                                                                          |                                                                                                 |                                                                      |  |
| that are not covered by insurance. In addition, to receive VFC va<br>(FQHC) or Rural Health Clinic (RHC) or under an approved va<br>the state/local/territorial immunization program in order to vace<br><sup>2</sup> Underinsured are children that are underinsured but are not elig                                                                                                    | putized provider. Th<br>inate these underinsu<br>gible to receive feder                                                                           | al vaccine through                                                                                       | the VFC program be                                                                       | ecause the provider o                                                                           | r facility is not a                                                  |  |
| that are not covered by insurance. In addition, to receive VFC va<br>(FQHC) or Rural Health Clinic (RHC) or under an approved de<br>the state/local/territorial immunization program in order to vacc<br><sup>2</sup> Underinsured are children that are underinsured but are not elig<br>FQHC/RHC or a deputized provider. However, these children n                                                                                                    | putized provider. Th<br>inate these underinsu<br>gible to receive feder<br>nay be served if vace                                                  | ired children.<br>al vaccine through<br>ines are provided b                                              | the VFC program by                                                                       | ecause the provider of to cover these non-V                                                     | r facility is not a<br>FC eligible                                   |  |
| that are not covered by insurance. In addition, to receive VFC va<br>(FQHC) or Rural Health Clinic (RHC) or under an approved de<br>the state/local/territorial immunization program in order to vace<br><sup>2</sup> Underinsured are children that are underinsured but are not elig<br>FQHC/RHC or a deputized provider. However, these children n                                                                                                    | putized provider. Th<br>inate these underinsu<br>gible to receive feder<br>nay be served if vacc                                                  | al vaccine through                                                                                       | the VFC program by                                                                       | ecause the provider of to cover these non-V                                                     | r facility is not a<br>FC eligible                                   |  |
| that are not covered by insurance. In addition, to receive VFC vo<br>(FQHC) or Rural Health Clinic (RHC) or under an approved va<br>the state/local/territorial immunization program in order to vace<br><sup>1</sup> Underinsured are children that are underinsured but are not elig<br>FQHC/RHC or a deputized provider. However, these children n<br>children.                                                                                                    | putized provider. Th<br>inate these underinst<br>gible to receive feder<br>nay be served if vace                                                  | ired children.<br>al vaccine through<br>ines are provided b                                              | the VFC program be<br>y the state program                                                | ecause the provider o<br>to cover these non-V                                                   | r facility is not a<br>FC eligible                                   |  |
| that are not covered by insurance. In addition, to receive VFC va<br>(FQHC) or Rural Health Clinic (RHC) or under an approved de<br>the state/local/territorial immunization program in order to vacc<br><sup>2</sup> Underinsured are children that are underinsured but are not elig<br>FQHC/RHC or a deputized provider. However, these children n<br>children.                                                                                                    | putized provider. Th<br>inate these underinst<br>gible to receive feder<br>nay be served if vacc                                                  | ured children.<br>al vaccine through<br>ines are provided b                                              | the VFC program be<br>y the state program                                                | ecause the provider o<br>to cover these non-V                                                   | r facility is not a<br>FC eligible                                   |  |
| that are not covered by insurance. In addition, to receive VFC va<br>(FQHC) or Rural Health Clinic (RHC) or under an approved de<br>the state/local/territorial immunization program in order to vace<br><sup>2</sup> Underinsured are children that are underinsured but are not elig<br>FQHC/RHC or a deputized provider. However, these children n<br>children.<br><sup>2</sup> CHIP/PeachCare - Children enrolled in the state Children's Her                                                                    | putized provider. Th<br>inate these underinsu<br>gible to receive feder<br>nay be served if vacc<br>alth Insurance Progra                         | ured children.<br>al vaccine through 1<br>ines are provided b<br>um (CHIP). These e                      | the VFC program by<br>y the state program<br>hildren are consider                        | ecause the provider o<br>to cover these non-V<br>ed insured and are no                          | r facility is not a<br>FC eligible<br>ot eligible for                |  |
| that are not covered by insurance. In addition, to receive VFC va<br>(FQHC) or Rural Health Clinic (RHC) or under an approved de<br>the state/local/territorial immunization program in order to vace<br><sup>2</sup> Underinsured are children that are underinsured but are not elig<br>FQHC/RHC or a deputized provider. However, these children n<br>children.<br><sup>2</sup> CHIP/PeachCare - Children enrolled in the state Children's Her<br>unitare theoreb the MEC argument. Beiteric in Chi               | putized provider. Th<br>inate these underinsu<br>gible to receive feder<br>nay be served if vacc<br>alth Insurance Progra                         | rred children.<br>al vaccine through<br>ines are provided b<br>um (CHIP). These c                        | the VFC program bo<br>y the state program<br>hildren are consider                        | ecause the provider of<br>to cover these non-V<br>ed insured and are no                         | r facility is not a<br>FC eligible<br>ot eligible for                |  |
| that are not covered by insurance. In addition, to receive VFC va<br>(FQHC) or Rural Health Clinic (RHC) or under an approved de<br>the state/local/territorial immunization program in order to vace<br><sup>2</sup> Underinsured are children that are underinsured but are not elig<br>FQHC/RHC or a deputized provider. However, these children n<br>children.<br><sup>2</sup> CHIP/PeachCare - Children enrolled in the state Children's Hei<br>vaccines through the VFC program. Patients in this group are er | putized provider. Th<br>inate these underinsu<br>jible to receive feder<br>nay be served if vacc<br>ath Insurance Progra<br>arolled in one of the | ared children.<br>al vaccine through f<br>ines are provided b<br>am (CHIP). These c<br>following PeachCa | the VFC program by<br>y the state program<br>hildren are consider<br>re plans: Amerigrou | ecause the provider of<br>to cover these non-V<br>ed insured and are no<br>p, CareSource, Peacl | r facility is not a<br>FC eligible<br>ot eligible for<br>1 State, or |  |
| that are not covered by insurance. In addition, to receive VFC vo<br>(FQHC) or Rural Health Clinic (RHC) or under an approved de<br>the state/local/territorial immunization program in order to vace<br>'Underinsured are children that are underinsured but are not elig<br>FQHC/RHC or a deputized provider. However, these children n<br>children.<br>'CHIP/PeachCare - Children enrolled in the state Children's Hei<br>eaccines through the VFC program. Patients in this group are er<br>WellCare.            | putized provider. Th<br>inate these underinsu<br>jible to receive feder<br>nay be served if vacc<br>hth Insurance Progra<br>rolled in one of the  | ared children.<br>al vaccine through<br>ines are provided b<br>am (CHIP). These c<br>following PeachCar  | the VFC program be<br>y the state program<br>hildren are consider<br>re plans: Amerigrou | ecause the provider o<br>to cover these non-V<br>ed insured and are no<br>p, CareSource, Peacl  | r facility is not a<br>FC eligible<br>ot eligible for<br>a State, or |  |